NATIONAL E-LEARNING CENTER

# Digital Media library (DML v2.0)

How to use http://dml.nelc.edu.eg

2013

WWW.NELC.EDU.EG

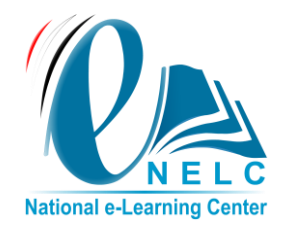

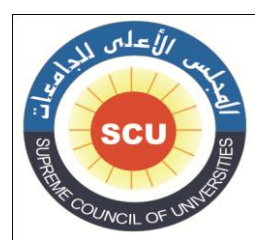

# **Table of content**

Page | 2

| content                         | page |
|---------------------------------|------|
| Intro                           | 3    |
| How to search and explore items | 3    |
| How to register                 | 10   |
| How to add a new item           | 12   |
| How to manage items             | 15   |

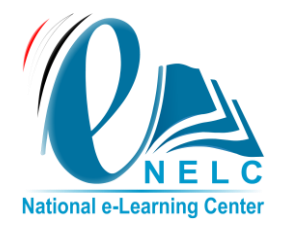

جمهورية مصر العربية وزارة التعليم العالي المجلس الأعلى للجامعات مركز الخدمات الإلكترونية والمعرفية المركز القومى للتعلم الإلكتروني ( NELC )

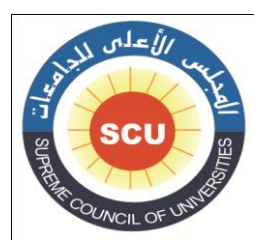

#### Intro:

The Digital Media Library (DML) is one of the new projects released by the National e-Learning Center (NELC) to promote the e-Learning culture within the Egyptian universities community.

Page | 3

It aims to publish various patterns of e-content produced by faculties' staff members and make it available to all students FREE OF CHARGE.

# 1. How to search and explore items

The DML interface contain a brief about the recent item uploaded to system, the most viewed item, number of published item depend on its type also the total number of author

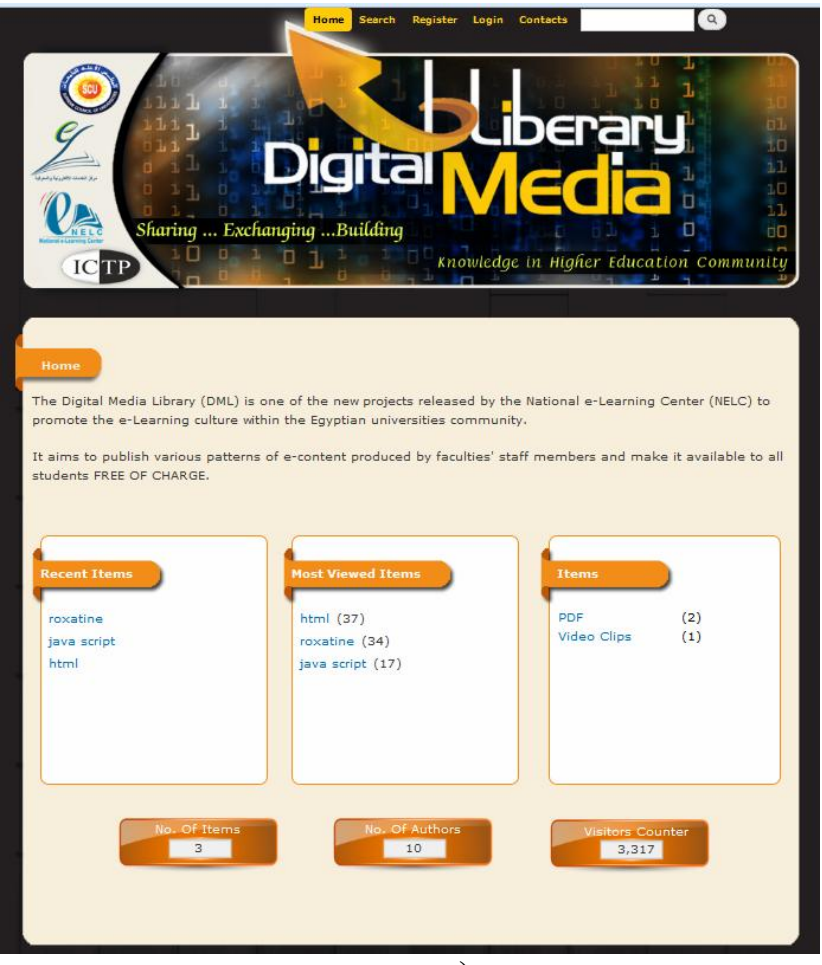

(Figure 1)

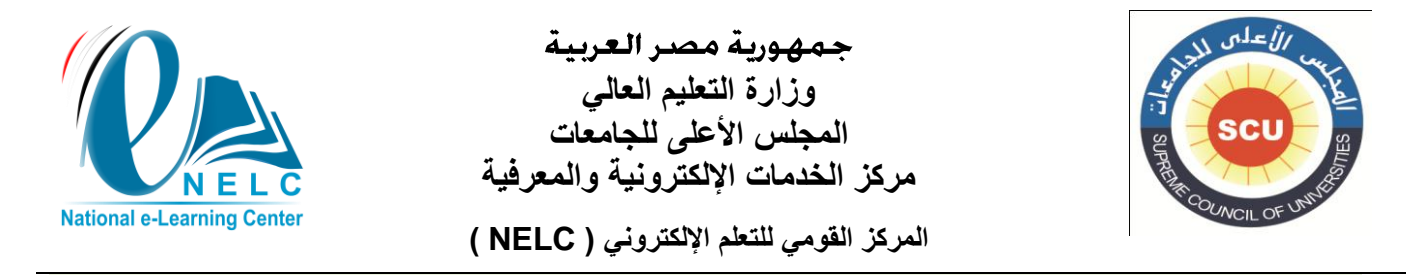

# Simply by clicking on the item, the object will be shown Accompanied with its info data

Page | 4

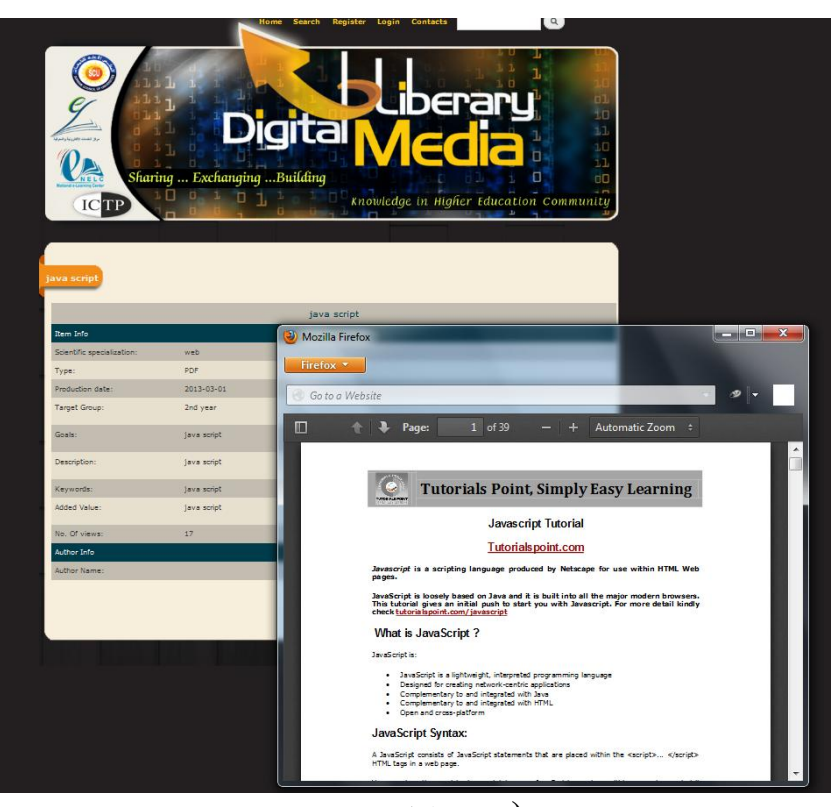

(Figure 2)

# Following the search icon user can use the system search engine

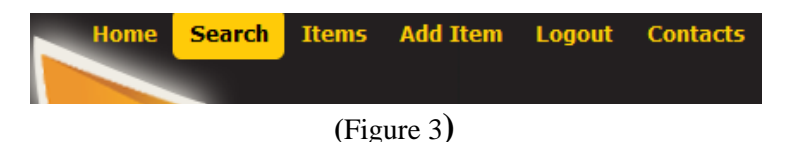

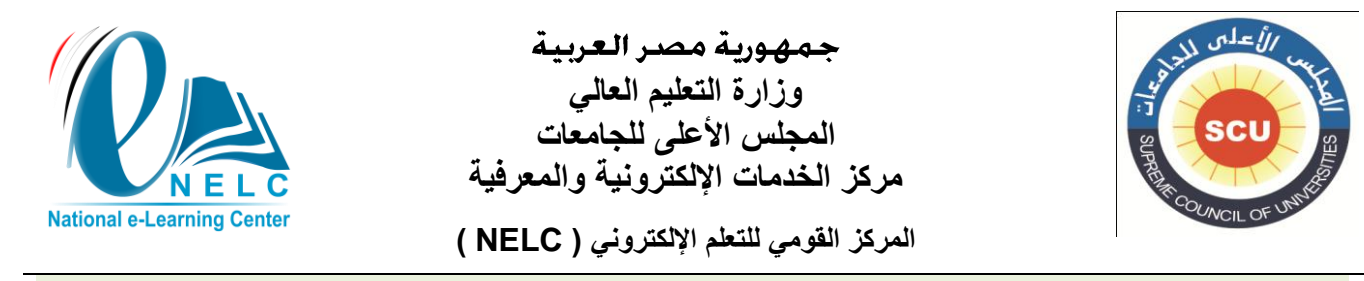

#### Searched item can be filtered by many categories

Page | 5

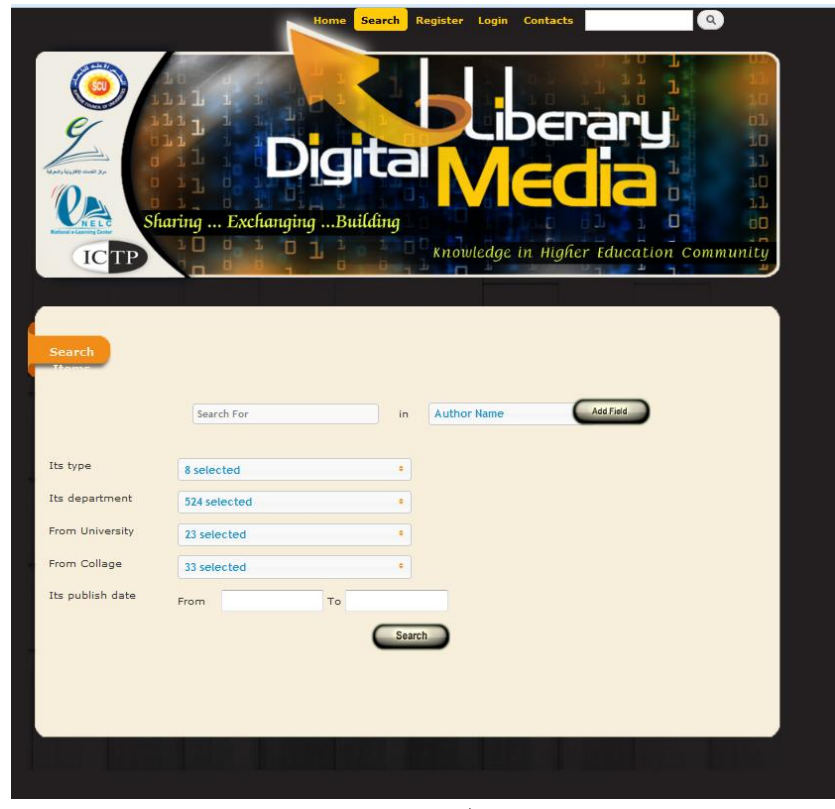

(Figure 4)

User can search items according to its author name , item title , item description , item keywords , item goals and the item scientific specialization

| Author Name               | • |
|---------------------------|---|
|                           | 8 |
| Author Name               | * |
| Title                     |   |
| Description               |   |
| Keywords                  |   |
| Goals                     |   |
| Sceintific Specialization |   |
|                           | T |
| (Figure 5)                |   |

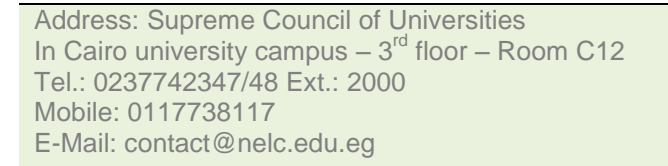

العنوان: المجلس الأعلى للجامعات المصرية بالحرم الجامعي لجامعة القاهرة – الدور الثالث – غرفه C12 تليفون: ٢٣٧٧٤٢٣٤٧ / ٢٣٧٧٤٢٣٤٨ داخلي ٢٠٠٠ محمول: ١١١٧٧٣٨١١٧ www.nelc.edu.eg

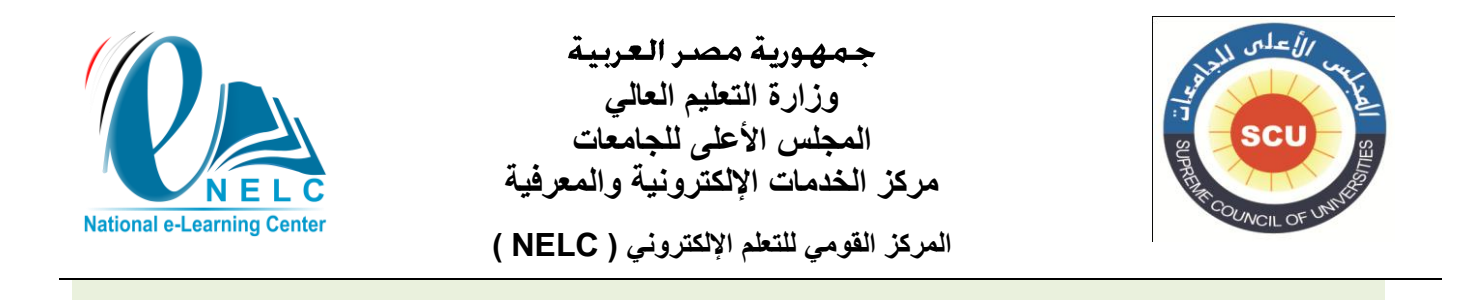

By adding a search filed user can add another conditional filter (and, or, not)

| Page   6                                          |                    | Search For                                  | in | Author Name •         |
|---------------------------------------------------|--------------------|---------------------------------------------|----|-----------------------|
|                                                   | AND ÷              | Search For                                  | in | Keywords              |
| Its typ<br>Its der<br>From U<br>From C<br>Its put | AND A<br>OR<br>NOT | 8 selected 524 selected 33 selected From To | 6  | •<br>•<br>•<br>Search |
|                                                   |                    |                                             |    |                       |

(Figure 6)

# Item can be filtered according to its type

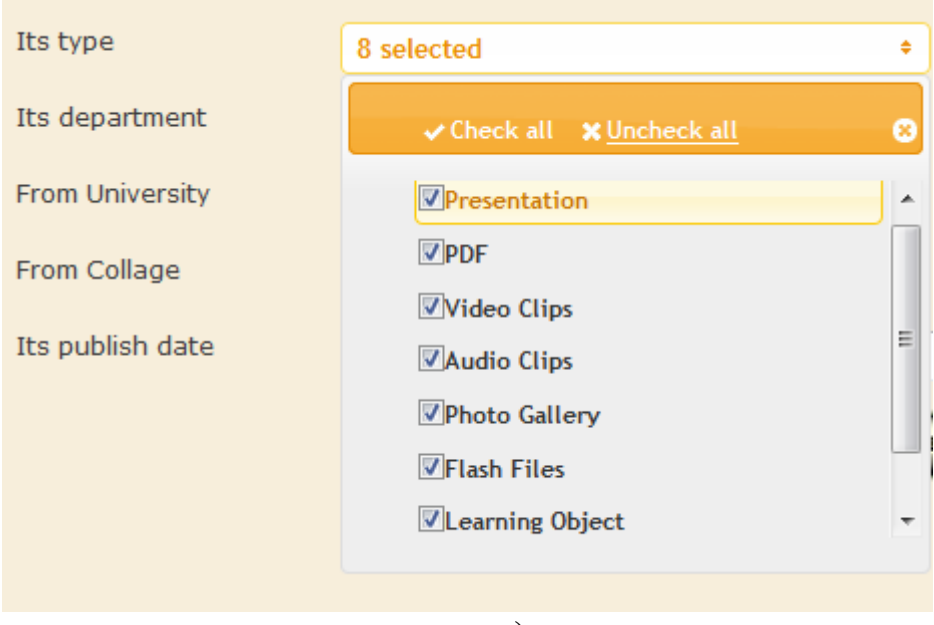

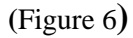

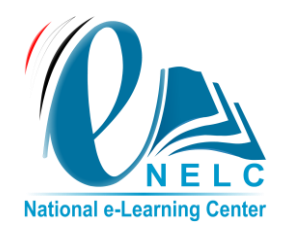

| جمهورية مصر العربية                  |      |
|--------------------------------------|------|
| وزارة التعليم العالي                 |      |
| المجلس الأعلى للجامعات               |      |
| بكز الخدمات الإلكترونية والمعرفية    | مر   |
| كز القومي للتعلم الإلكتروني ( NELC ) | المر |

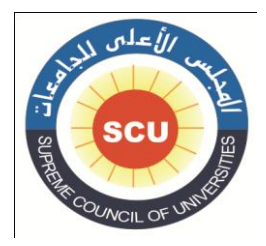

# Item can be filtered according to author department

|          | Its type         | 8 selected                                             | +    |
|----------|------------------|--------------------------------------------------------|------|
| Page   7 | Its department   | 524 selected                                           | •    |
|          | From University  | ✓ Check all X Uncheck all                              | 8    |
|          | From Collage     | تربية خاصةً】<br>                                       |      |
|          | Its publish date | تمريض الامومة والنساء والتوليد⊠<br>Medicinal chemistry |      |
|          |                  | Physiology                                             | Irch |
|          |                  | Mechanical Power Engineering                           | _    |
|          |                  | اللغة العربية وادابها™<br>الجغرافيا                    | Ŧ    |
|          |                  |                                                        |      |

(Figure 7)

# Item can be filtered according to Author University

| Its type         | 8 selected                                                                                                    | ÷        |
|------------------|----------------------------------------------------------------------------------------------------|----------|
| Its department   | 524 selected                                                                                                    | +        |
| From University  | 23 selected                                                                                                    | <b>+</b> |
| From Collage     | ✓ Check all 🛛 🗶 Uncheck all                                                                                                    | 0        |
| Its publish date | <ul> <li>Fayoum University</li> <li>Menofiya University</li> <li>Aswan Branch</li> <li>South Valley University</li> <li>Mansoura University</li> <li>Alexandria University</li> </ul> | Erch     |
|                  | ☑ Banha University                                                                                                    | <b>T</b> |

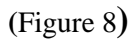

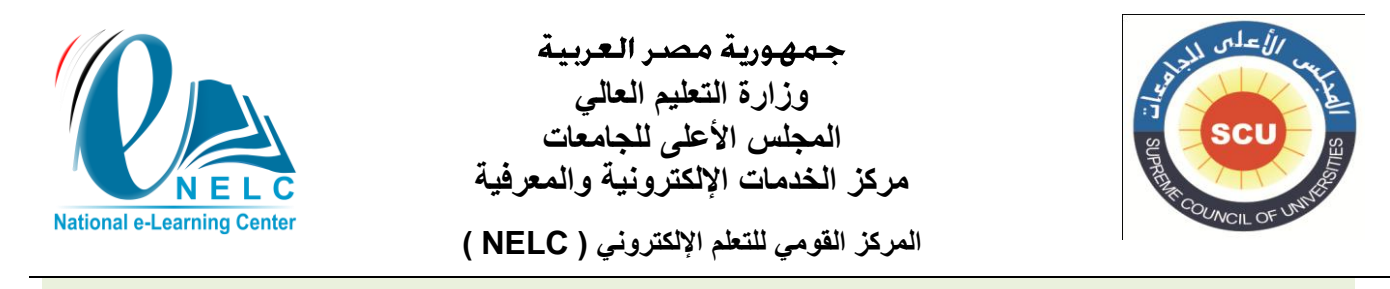

# Item can be filtered according to author faculty

|        | Its type         | 8 selected +                                                                                          |
|--------|------------------|----------------------------------------------------------------------------------------------------|
| Page 8 | Its department   | 524 selected +                                                                                        |
|        | From University  | 23 selected +                                                                                         |
|        | From Collage     | 33 selected +                                                                                         |
|        | Its publish date | ✓ Check all 🗙 Uncheck all                                                                             |
|        |                  | ☑ Faculty of Computers and<br>Information technology - كلية rch                                       |
|        |                  | لكلية النجارة Commerce - كلية النجارة<br>⊮Faculty of Physical Education -<br>عند الزرسة الزرسة الراسة |
|        |                  | كلية التمريض - كلية التمريض - كلية التمريض - Faculty of Nursing                                       |
|        |                  |                                                                                                    |

(Figure 9)

#### Also Item can be filtered according to its publishing date

|                  | Search Fo | r  |    |      |    |          | in | A  | uthor Name | • |        |
|------------------|-----------|----|----|------|----|----------|----|----|------------|---|--------|
| AND +            | Search Fo | 0  | Ma | arch | 20 | 13       | •  | 0  | ywords     | • | Add Fi |
|                  |           | Su | Mo | Tu   | We | Th       | Fr | Sa | 1          |   |        |
| Its type         | 8 selec   |    |    |      |    |          | 1  | 2  | Ī          |   |        |
| Its department   | 504       | 3  | 4  | 5    | 6  | 7        | 8  | 9  |            |   |        |
| its department   | 524 se    | 10 | 11 | 12   | 13 | 14       | 15 | 16 |            |   |        |
| From University  | 23 sel    | 17 | 18 | 19   | 20 | 21       | 22 | 23 |            |   |        |
| From Collage     | 22-1      | 24 | 25 | 26   | 27 | 28       | 29 | 30 |            |   |        |
| from conage      | 33 set    | 31 |    |      |    |          |    |    |            |   |        |
| Its publish date | From      |    |    |      | Тс | <b>)</b> |    |    |            |   |        |
|                  |           |    |    |      |    |          | (  | Se | earch      |   |        |

(Figure 10)

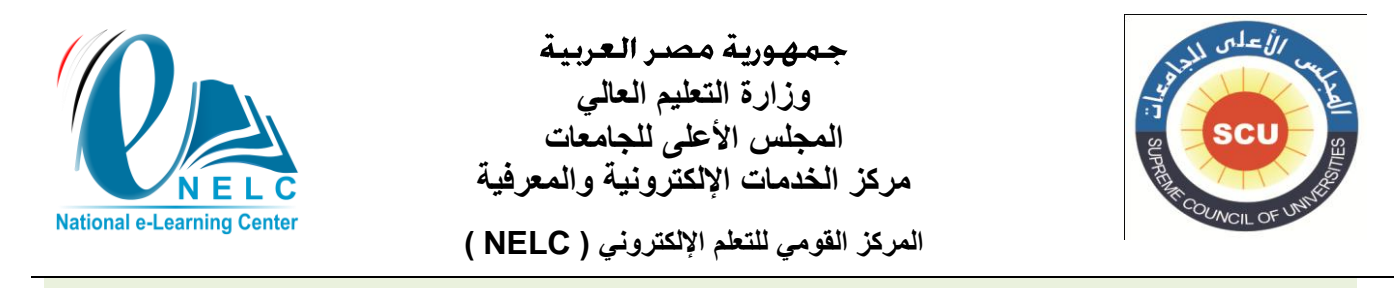

# The search result will appear item distributed on its type

|          | Total Results : 3 items  | :                                   |                 |  |  |  |  |
|----------|--------------------------|-------------------------------------|-----------------|--|--|--|--|
|          | Its type in : All types  |                                     |                 |  |  |  |  |
| Page   9 | Its department in : A    | Its department in : All departments |                 |  |  |  |  |
| -        | From university : All u  | niversities                         |                 |  |  |  |  |
|          | From collage : All colla | ges                                 |                 |  |  |  |  |
|          | PDF (2) Video            | Clips (1)                           |                 |  |  |  |  |
|          | html                     |                                     | Show in details |  |  |  |  |
|          | Publish date:            | 2013-03-19                          |                 |  |  |  |  |
|          | Keywords:                | html                                |                 |  |  |  |  |
|          | java script              |                                     | Show in details |  |  |  |  |
|          | Publish date:            | 2013-03-19                          |                 |  |  |  |  |
|          | Keywords:                | java script                         |                 |  |  |  |  |
|          |                          |                                     |                 |  |  |  |  |
|          |                          |                                     |                 |  |  |  |  |

(Figure 11)

# Show in details link prevent user to view the item selected

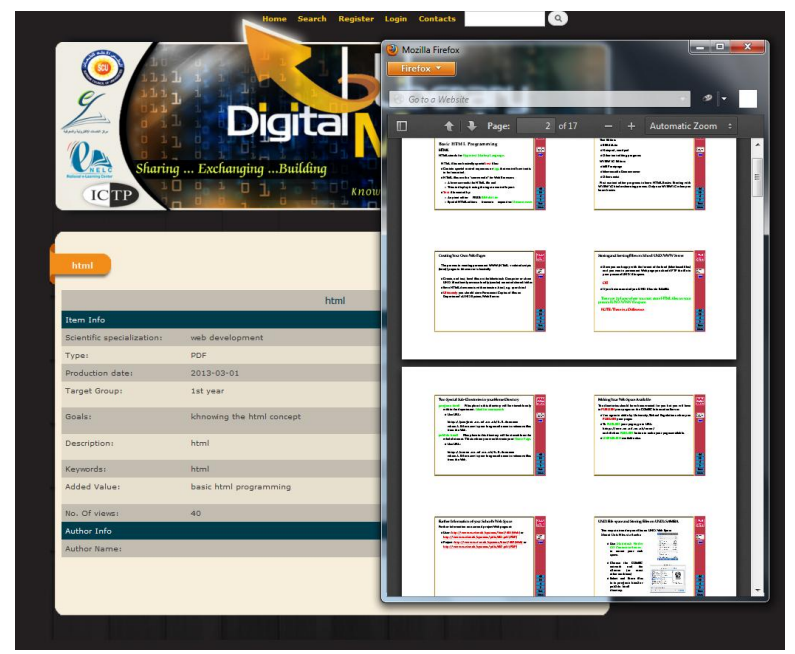

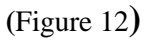

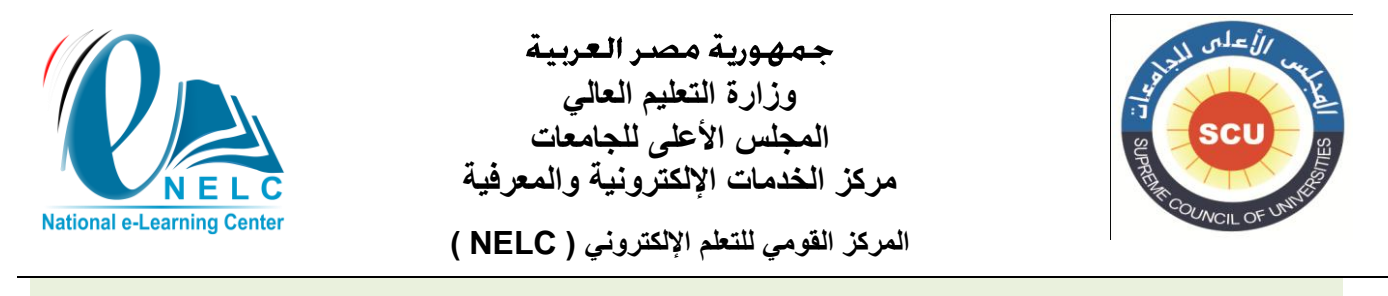

#### 2. How to register (author only)

Author need to register firstly to the system to be able to add and manage item

Home Search Register Login Contacts (Figure 13)

By choosing the register icon on the top menu, the system registration form will appear where the author fills the needs correctly.

| Register                                                                                                    |                                                                                                    |
|----------------------------------------------------------------------------------------------------|----------------------------------------------------------------------------------------------------|
| Username *                                                                                                    |                                                                                                    |
|                                                                                                    |                                                                                                    |
| Spaces are allowed; punctuation is not allowed except for period                                                                 | ods, hyphens, apostrophes, and underscores.                                                                            |
| E-mail address *                                                                                                    |                                                                                                    |
|                                                                                                    |                                                                                                    |
| A valid e-mail address. All e-mails from the system will be sen<br>receive a new password or wish to receive certain news or not | t to this address. The e-mail address is not made public and will only be used if you wish to<br>ifications by e-mail. |
| Full Name *                                                                                                    |                                                                                                    |
|                                                                                                    |                                                                                                    |
| TD NO *                                                                                                    |                                                                                                    |
|                                                                                                    |                                                                                                    |
| up to 15 numbers                                                                                                    |                                                                                                    |
| Birth Date *                                                                                                    |                                                                                                    |
|                                                                                                    |                                                                                                    |
| E.g., 24/03/2013                                                                                                    |                                                                                                    |
| Address                                                                                                    |                                                                                                    |
|                                                                                                    |                                                                                                    |
| Teleshees                                                                                                    |                                                                                                    |
| Eavot (+20)                                                                                                    |                                                                                                    |
| -3/2-11-2/                                                                                                    |                                                                                                    |
| Fax                                                                                                    |                                                                                                    |
| Egypt (+20)                                                                                                    |                                                                                                    |
| University *                                                                                                    |                                                                                                    |
| - Select a value -                                                                                                    | •                                                                                                    |
| Collage *                                                                                                    |                                                                                                    |
| - Select a value -                                                                                                    |                                                                                                    |
| Department *                                                                                                    |                                                                                                    |
| - Select a value -                                                                                                    | •                                                                                                    |
| Degree *                                                                                                    |                                                                                                    |
| - Select a value -                                                                                                    |                                                                                                    |
| Upload C.V. *                                                                                                    |                                                                                                    |
| Files must be less than 2 MB.                                                                                                    |                                                                                                    |
| Allowed file types: txt doc docx pdf.                                                                                            |                                                                                                    |
| Create new account                                                                                                    |                                                                                                    |
|                                                                                                    |                                                                                                    |
|                                                                                                    |                                                                                                    |

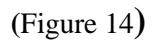

Address: Supreme Council of Universities In Cairo university campus – 3<sup>rd</sup> floor – Room C12 Tel.: 0237742347/48 Ext.: 2000 Mobile: 0117738117 E-Mail: contact@nelc.edu.eg العنوان: المجلس الأعلى للجامعات المصرية بالحرم الجامعي لجامعة القاهرة – الدور الثالث – غرفه C12 تليفون: ٢٣٧٧٤٢٣٤٨ / ٢٣٧٧٤٢٣٤٨ داخلي ٢٠٠٠ محمول: ١١٧٧٣٨١١٧ www.nelc.edu.eg

Page | 10

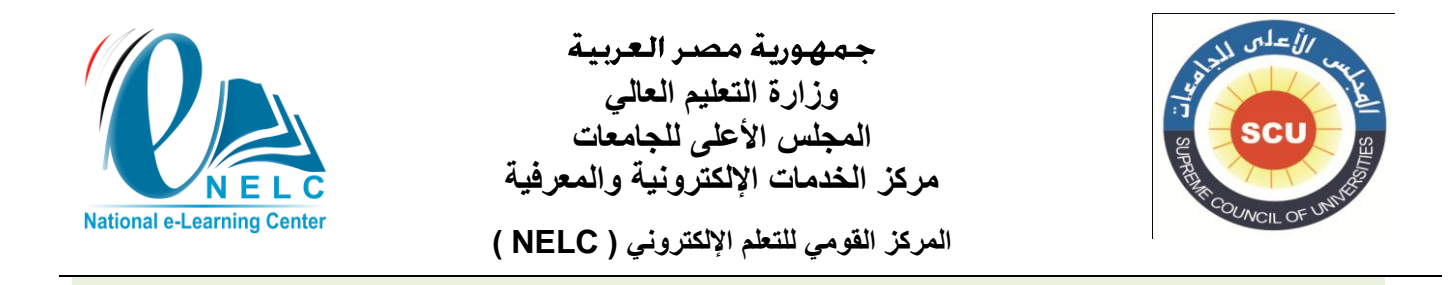

Note: some filed are related to a preceded one, Please make sure to complete your data respectable Order

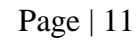

| University *                       |          |
|------------------------------------|----------|
| – Select a value –                 | •        |
| University field is required.      |          |
| Collage *                          |          |
| – Select a value –                 | <b>•</b> |
| – Select a value –<br>Department * |          |
| - Select a value -                 | •        |
|                                    |          |
| (Figure 15                         | 5)       |

After the creation of your account and it's activation by the system admin , you will receive a confirmation e-mail after, by following the link on the e-mail you will be able to set your password and login to the system .

| ahmed hamdy,                                                                                                    |
|----------------------------------------------------------------------------------------------------|
| Your account at DML has been activated.                                                                            |
| You may now log in by clicking this link or copying and pasting it into your browser:                              |
| http://dml.nelc.edu.eg/user/reset/423/1363692241/LyEgvsJPdgZTTS91inLesINLJtliVfFtbgKndR30Ws8                       |
|                                                                                                    |
|                                                                                                    |
| This link can only be used once to log in and will lead you to a page where you can set your password.             |
| After setting your password, you will be able to log in at <u>http://dml.nelc.edu.eg/user</u> in the future using: |
| username: ahmed hamdy                                                                                              |
|                                                                                                    |
| DIVIL team                                                                                                    |

(Figure 16)

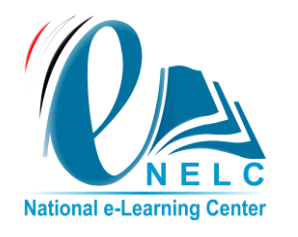

جمهورية مصر العربية وزارة التعليم العالي المجلس الأعلى للجامعات مركز الخدمات الإلكترونية والمعرفية المركز القومي للتعلم الإلكتروني ( NELC )

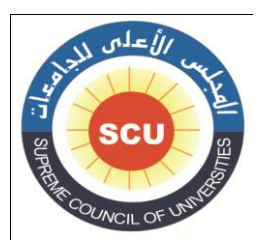

# **3.** How to add a new item (author only)

Login to system

Page | 12

| Login                                              |  |
|----------------------------------------------------|--|
| Username *                                         |  |
| ahmedhamdy                                         |  |
| Enter your DML username.                           |  |
| Password *                                         |  |
| Enter the password that accompanies your username. |  |
| Log in                                             |  |
| ·                                                  |  |

(Figure 1**7**)

Click on the add item icon

| Home | Search | Items | Add Item   | Logout | Contacts |
|------|--------|-------|------------|--------|----------|
|      |        | (F    | Figure 18) |        |          |

Complete the add item form carefully, because this information s will be use into the user search engine

|   | -                                                  |                               |               |            |                                                |
|---|----------------------------------------------------|-------------------------------|---------------|------------|------------------------------------------------|
|   |                                                    | Title *                       |               |            |                                                |
|   | A                                                  | A field replacing node title. |               |            |                                                |
|   | s                                                  | Scientific Specialization *   |               |            |                                                |
|   |                                                    |                               |               |            |                                                |
|   |                                                    | Production Date *             |               |            |                                                |
|   |                                                    | E.g., 03/24/2013              |               |            |                                                |
|   |                                                    | Target Group *                |               |            |                                                |
|   |                                                    | Format 💌 🖪 I 🗄 🗄 🙈 🙈 🔤        | -             |            |                                                |
|   |                                                    |                               |               |            |                                                |
|   |                                                    |                               |               |            |                                                |
|   |                                                    |                               |               |            |                                                |
|   |                                                    |                               |               |            |                                                |
|   |                                                    |                               | 4             |            |                                                |
|   |                                                    | Goals *                       |               |            |                                                |
|   |                                                    | Format 🔄 B I 🗄 🗄 🙈 🙈 🗷        | -             |            |                                                |
|   |                                                    |                               |               |            |                                                |
|   |                                                    |                               |               |            |                                                |
|   |                                                    |                               |               |            |                                                |
|   |                                                    |                               |               |            |                                                |
|   |                                                    |                               |               |            |                                                |
|   |                                                    | Description *                 | ĥ             |            |                                                |
|   |                                                    | Format 💌 B I 🗄 🗄 🙈 🙈 🖾        |               |            |                                                |
|   |                                                    |                               |               |            |                                                |
|   |                                                    |                               |               |            |                                                |
|   |                                                    |                               |               |            |                                                |
|   |                                                    |                               |               |            |                                                |
|   |                                                    |                               |               |            |                                                |
|   |                                                    |                               | (Figure 19)   |            |                                                |
| - |                                                    |                               | (l'iguite 1)) |            |                                                |
|   | Address: Supreme Council of Univer                 | rsities                       |               |            | العنوان: المجلس الأعلى للجامعات المصرية        |
|   | In Cairo university campus – 3 <sup>ro</sup> floor | r – Room C12                  |               | - غرفه C12 | بالحرم الجامعي لجامعة القاهرة – الدور الثالث - |
|   | Tel.: 0237742347/48 Ext.: 2000                     |                               |               | Y          | تليفون ٢٣٧٧٤٢٣٤٨ /٠٢٣٧٧٤٢٣٤٧ داخل              |
|   | Mobile: 0117738117                                 |                               |               | ç          | INVYTANNY VIORA                                |
|   | E Maily contect@nale.adu.cr                        |                               |               |            |                                                |
|   | E-Mail. contact@helc.edu.ed                        |                               |               |            | www.neic.edu.ed                                |

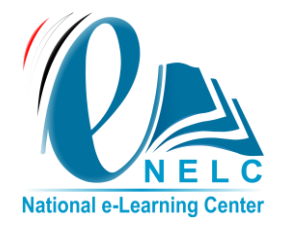

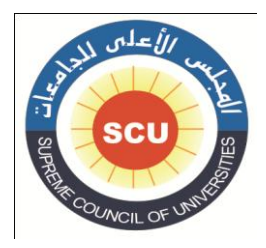

Please be sure of the item type and its suitability for the file extension type (Allowed file extensions:

Page | 13

- swf for types: Flash file , Simulations , Photo gallery
- mp3 for types: audio file
- mp4 for types: video file
- zip for types: Learning object
- pdf for types: PDF
- ppt,pps for types: Presentation )

|                                                                           | 14  |
|---------------------------------------------------------------------------|-----|
|                                                                           |     |
| Keywords *                                                                |     |
|                                                                           |     |
|                                                                           |     |
| Added Value *                                                             |     |
|                                                                           |     |
| -omat 🔄 🖪 🖌   3= ==   😹 🖗 🔤                                               | -   |
|                                                                           |     |
|                                                                           |     |
|                                                                           |     |
|                                                                           |     |
|                                                                           |     |
|                                                                           |     |
|                                                                           |     |
|                                                                           |     |
|                                                                           |     |
|                                                                           |     |
|                                                                           |     |
|                                                                           | llı |
| Туре *                                                                    |     |
| - Select a value -                                                        |     |
|                                                                           |     |
| File *                                                                    |     |
|                                                                           |     |
| Drowse                                                                    |     |
| Allowed file extensions :                                                 |     |
| <ul> <li>swf for types: Flash file, Simulations, Photo gallery</li> </ul> |     |
| <ul> <li>mp3 for types: audio file</li> </ul>                             |     |
| <ul> <li>mp4 for types: video file</li> </ul>                             |     |
| <ul> <li>zip for types: Learning object</li> </ul>                        |     |
| pdf for types: PDF                                                        |     |
| <ul> <li>ppt,pps for types: Presentation</li> </ul>                       |     |
| Files much he less than 50 MD                                             |     |
| Allowed file types: swf zin ndf nnt nns mn4 mn3                           |     |
| ······································                                    |     |
|                                                                           |     |
| Save                                                                      |     |
|                                                                           |     |
|                                                                           |     |
|                                                                           |     |
|                                                                           |     |
|                                                                           |     |

(Figure 20)

Address: Supreme Council of Universities In Cairo university campus – 3<sup>rd</sup> floor – Room C12 Tel.: 0237742347/48 Ext.: 2000 Mobile: 0117738117 E-Mail: contact@nelc.edu.eg العنوان: المجلس الأعلى للجامعات المصرية بالحرم الجامعي لجامعة القاهرة – الدور الثالث – غرفه C12 تليفون: ٢٣٢٧٤٢٣٤٨ / ٢٣٧٧٤٢٣٤٨ داخلي ٢٠٠٠ محمول: ١١١٧٧٣٨١١٧ www.nelc.edu.eg

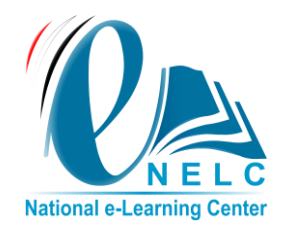

Page

جمهورية مصر العربية وزارة التعليم العالي المجلس الأعلى للجامعات مركز الخدمات الإلكترونية والمعرفية

المركز القومى للتعلم الإلكترونى ( NELC )

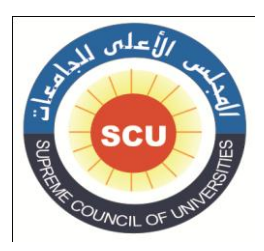

|    | Type *                                                   |
|----|----------------------------------------------------------|
|    | PDF 🔹                                                    |
|    | – Select a value –                                       |
|    | PDF                                                      |
|    | Presentation                                             |
| 14 | Video Clips                                              |
|    | Audio Clips                                              |
|    | Photo Gallery                                            |
|    | Flash File                                               |
|    | Learning Object                                          |
|    | Interactive Simulation                                   |
|    | Zip for types: Learning object                           |
|    | pdf for types: PDF                                       |
|    | <ul> <li>ppt,pps for types: Presentation</li> </ul>      |
|    |                                                          |
|    | Files must be less than <b>50 MB</b> .                   |
|    | Allowed file types: <b>swf zip pdf ppt pps mp4 mp3</b> . |
|    |                                                          |
|    | Pages Count *                                            |
|    | 0                                                        |
|    |                                                          |
|    | Only numbers ex:10                                       |
|    |                                                          |
|    |                                                          |
|    | Save                                                     |
|    |                                                          |
|    |                                                          |

(Figure 21)

Note: if you are going to upload a learning object file (SCORM file) make sure to set the object start page carefully to ensure that the item will published successfully

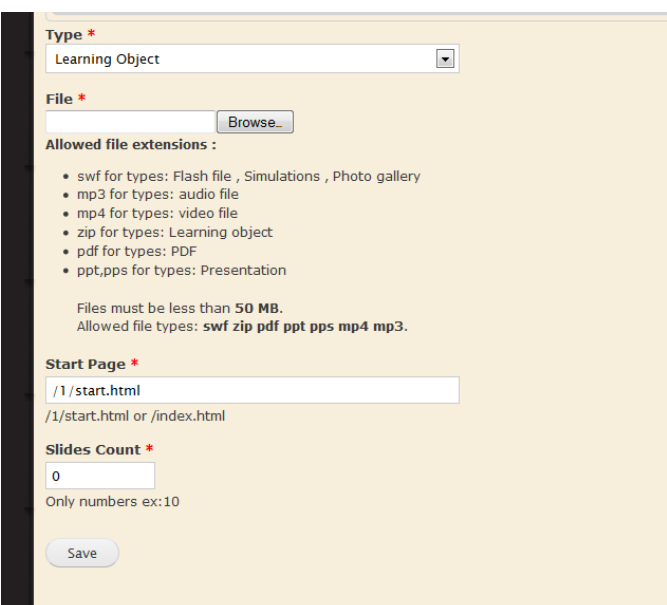

(Figure 22)

Address: Supreme Council of Universities In Cairo university campus – 3<sup>rd</sup> floor – Room C12 Tel.: 0237742347/48 Ext.: 2000 Mobile: 0117738117 E-Mail: contact@nelc.edu.eg العنوان: المجلس الأعلى للجامعات المصرية بالحرم الجامعي لجامعة القاهرة – الدور الثالث – غرفه C12 تليفون: ٢٣٢٧٤٢٣٤٨ / ٢٣٢٧٤٤٢٣٤٨ داخلي ٢٠٠٠ محمول: ١١١٧٧٣٨١١٧ www.nelc.edu.eg

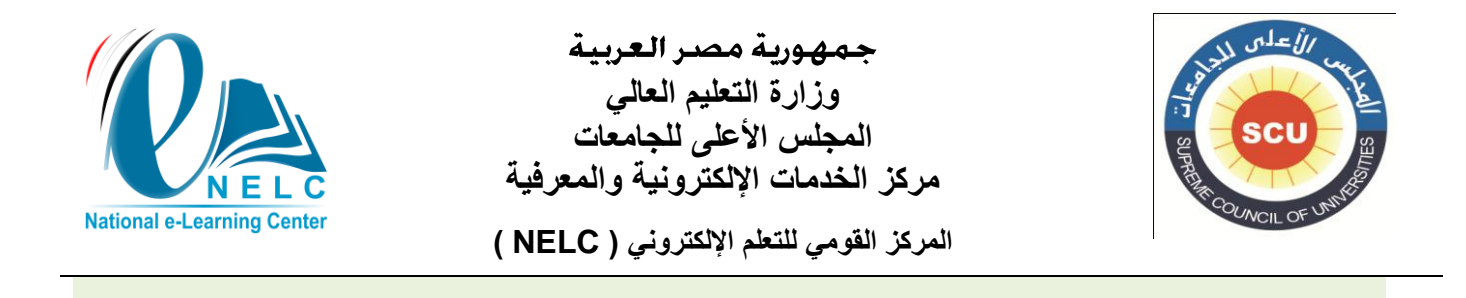

# 4. How to manage items (author only)

**\_\_\_\_** From the item icon on the top menu

Page | 15

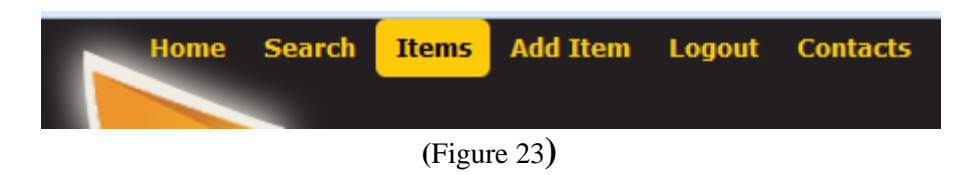

User can manage a list of its uploaded item, where he can edit, delete and viewing the item details

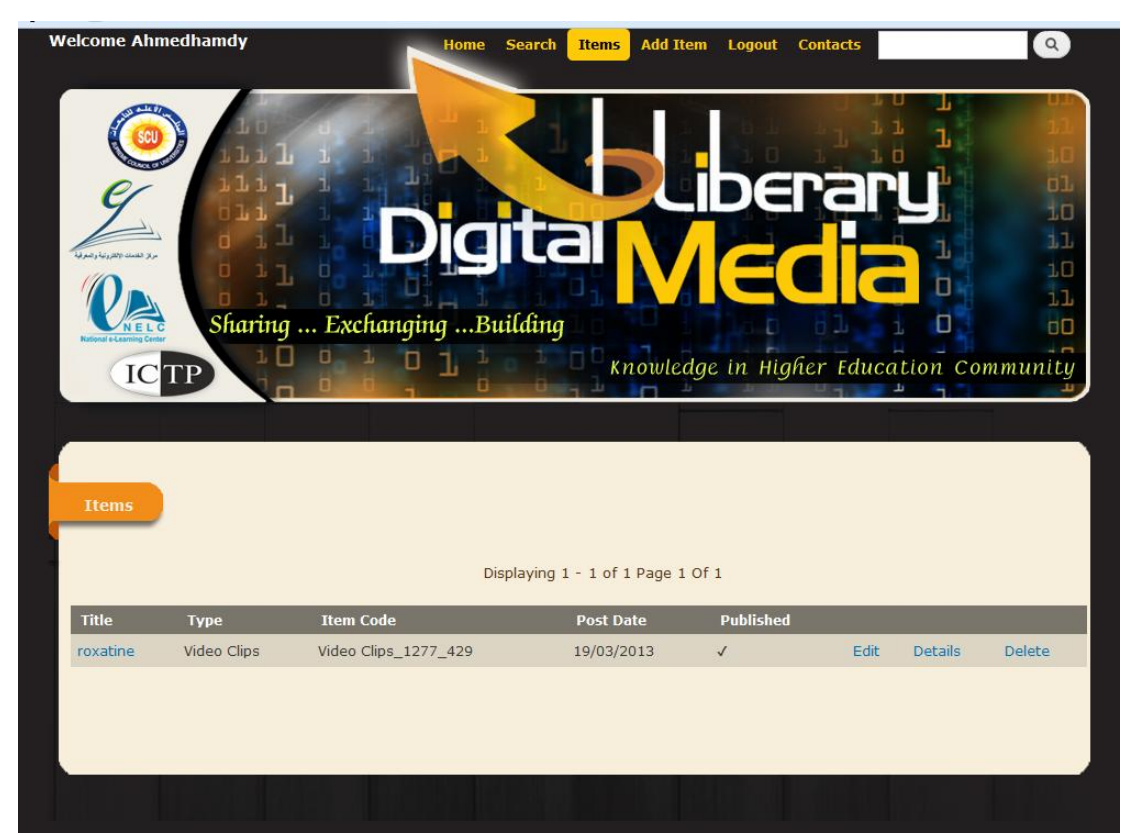

(Figure 24)